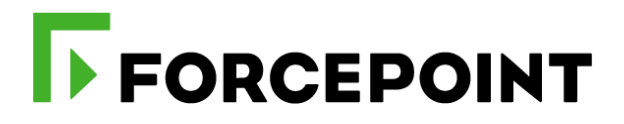

# Forcepoint Behavioral Analytics and Azure Active Directory

## **Integration Guide**

Dlo Bagari Mattia Maggioli 04 September 2020 Public

| Summary                                                                  |
|--------------------------------------------------------------------------|
| Caveats                                                                  |
| mplementation                                                            |
| Step 1 – Register an App inside Azure Active Directory4                  |
| Step 2 –Groups into Azure Active Directory6                              |
| Step 3 – Configure a Kafka consumer                                      |
| Step 4 – Configure the Risk Level Manager                                |
| Appendix A – Change message retention policies of the Risk Level Manager |
| Froubleshooting                                                          |

| Version | Date              | Author                         | Notes                          |
|---------|-------------------|--------------------------------|--------------------------------|
| 0.1     | 21 November 2019  | Mattia Maggioli                | First draft                    |
| 0.2     | 26 November 2019  | Jonathan Knepher, Audra Simons | Review                         |
| 0.3     | 15 January 2020   | Dlo Bagari                     | Added auto session termination |
| 0.4     | 20 January 2020   | Dlo Bagari                     | Updated package name           |
| 0.5     | 23 March 2020     | Neelima Rai                    | Added troubleshooting chapter  |
| 0.6     | 04 September 2020 | Mattia Maggioli                | Minor updates                  |

Г

# Summary

This guide provides step by step instructions to configure Forcepoint Behavioral Analytics and Azure Active Directory to pass risk scores and login / event information, and to adjust authentication policies accordingly.

The code and instructions provided enable system administrators to automatically:

- Export authentication events from Azure into Forcepoint Behavioral Analytics
- Provide the risk level calculated by Forcepoint Behavioral Analytics for each user to Azure
- Adjust authentication policies applied by Azure to users based on their risk level
- Upon risk level increase, terminates the active sessions of the user who will have to log in again according to the policies applied to the new risk level

This interoperability enriches visibility into user activities, enhances risk scoring, and enables riskadaptive authentication policy for Azure users based on the intelligence provided by Forcepoint Behavioral Analytics.

A description of the workflow between the components involved in this POC is depicted in this diagram:

| ~ ~ ~                                                                                                    |                                                                                                    |                        |                                                                               | Force                                | epoint Behavioral Analytics |
|----------------------------------------------------------------------------------------------------|----------------------------------------------------------------------------------------------------|------------------------|-------------------------------------------------------------------------------|--------------------------------------|-----------------------------|
| 2455                                                                                                    | 1) Users authenticate via                                                                             | Azure Active Directory | 2) Auth events data<br>ingested                                               | Event API                            | Kakfa bus                   |
| 5) Azure Active Directory<br>adjusts authentication step:<br>based on risk level provided<br>by Forcepoint Behavioral<br>Analytics | <ul> <li>5) Azure Active Directory</li> </ul>                                                         | Graph API              |                                                                               | 3) Pulls risk leve<br>from Kafka bus |                             |
|                                                                                                    | adjusts authentication steps<br>based on risk level provided<br>by Forcepoint Behavioral<br>Analytics | Î                      |                                                                               |                                      |                             |
|                                                                                                    |                                                                                                    |                        | 4) Cans Graph API to change<br>authentication policies<br>based on risk level | <u>}</u>                             | Risk Level Manager          |

## **Caveats**

These implementation instructions are tested with the following product versions:

- Forcepoint Behavioral Analytics 3.1.0
- Microsoft Graph API 1.0 November 2019

This interoperability uses the "Graph API" of Microsoft, which provides both successful events and failed login attempts to Forcepoint Behavioral Analytics via the Forcepoint Streaming Ingest Public API.

The following activities are out of the scope of this document and therefore left to the system administrator, as part of ordinary maintenance procedures to be put in place within the existing infrastructure:

- configuration of appropriate hygiene procedures to handle logs produced during any step of the solution workflow
- monitoring of the scripts, services and applications involved in the solution

# Implementation

The solution described in this chapter requires the following files available at this link: <u>https://frcpnt.com/fba-azure-latest</u>

fp-fba-connector-azure-v1.tar.gz

The **fp-fba-connector-azure-v1.tar.gz** contains all files necessary to setup and run all the services used by the Risk Level Manager to accomplish the interoperability between Forcepoint Behavioral Analytics and Azure Active Directory:

- Event Service: handles the access token need to communicate to Azure AD, extracts authentication logs and transforms data into the format used by Forcepoint Behavioral Analytics to ingest data
- User Service: creates Entities in Forcepoint Behavioral Analytics so that Identifiers and Aliases for Azure AD users are setup appropriately
- Consumer Service: obtains risk level from Forcepoint Behavioral Analytics, confirms the risk level is related to a known Azure AD user before triggering the change in authentication policies into Azure AD
- ► **FBA Service:** handles and verifies the exchange of data between the Kakfa bus of Forcepoint Behavioral Analytics and the other services of the Risk Level Manager
- Risk Level Manager Service: orchestrates group membership changes upon changes of the risk level

We suggest deploying the **Risk Level Manager** on a CentOS 7.x machine with at least 2 GB RAM and 20 GB of free storage, the instructions provided in this document are based on this operating system and the following packages

- Java 8
- > Python 3 and modules: requests, flask, confluent\_kafka, PyYAML, pytz, python-dateutil, adal

The software packages and related dependencies are automatically installed by the **azure\_fba\_installer.sh** script provided inside the **fp-fba-connector-azure-v1.tar.gz** file, which will execute the following commands as part of the deployment script of the Risk Level Manager:

sudo pip3 install flask sudo pip3 install requests sudo pip3 install confluent-kafka sudo pip3 install PyYAML sudo pip3 install pytz sudo pip3 install python-dateutil sudo pip3 install adal

The machine hosting the Risk Level Manager will be referenced in the rest of this document with the name "**RLM-host**".

## Step 1 – Register an App inside Azure Active Directory

In order to use Microsoft Graph API we need to register an App inside Azure Active Directory: this will be used to obtain security tokens used by the Risk Level Manager to exchange information via Microsoft Graph API.

- 1. Login to the Azure portal with an account with administrative access
- 2. Click on Azure Active Directory

- 3. In the Manage section of the side menu click App registrations > New registration
- Enter a name for the new App registration and select Accounts in any organization directory

#### \* Name

The user-facing display name for this application (this can be changed later).

my new App

#### Supported account types

Who can use this application or access this API?

- Accounts in this organizational directory only (bzforcepoint only Single tenant)
- Accounts in any organizational directory (Any Azure AD directory Multitenant)

Accounts in any organizational directory (Any Azure AD directory - Multitenant) and personal Microsoft accounts (e.g. Skype, Xbox)

- 5. Click **Register** and save the **Application (client) ID** in a secure location, as it will be needed to complete the steps in the next chapter of this document
- 6. Click View API permissions > Add a permission > Microsoft Graph
- 7. Click Delegated permissions and select
  - Directory > DirectoryAccessAsUser.All
  - Directory > Directory.Read.All
  - Directory > Directory.ReadWrite.All
  - User > User.Read

Once done click Application permissions and select

- Application > Application.Read.All
- AuditLog > AuditLog.Read.All
- Directory > Directory.Read.All
- Directory > Directory.ReadWrite.All
- IdentityRiskyUser > IdentityRiskyUser.Read.All
- User > User.Export.All
- User > User.Read.All
- User > User.ReadWrite.All

then click Add Permissions. In the next step, click Grant admin consent for <organization name>

- 8. From the Manage section of the side menu click Certificates & secrets > New client secret
- 9. Enter a description for this client secret, set an expiration date and click Add
- 10. Once the secret key is generated, store it in a secure location since it will be needed for the configuration of the Risk Level Manager in the next chapters of this document

#### Client secrets

A secret string that the application uses to prove its identity when requesting a token. Also can be referred to as application password.

| + New client secret |            |                   |
|---------------------|------------|-------------------|
| Description         | Expires    | Value             |
| azure_fba           | 11/11/2020 | uC0************** |

## Step 2 – Groups into Azure Active Directory

Authentication steps applied to users authenticating through Azure Active Directory are defined as **Security policies** configured into **Groups.** 

A user authenticating through Azure Active Directory will be challenged according to the policies configured based on the user's group membership. A typical group and policy configuration is as follows:

- Users with risk\_level 1 and 2 (low risk) are assigned to groups with standard authentication policies (e.g. username and password)
- Users with risk\_level 3 and 4 (medium risk) are opposed more complex authentication policies (e.g. username and password, then multi-factor authentication)
- Users with risk\_level 5 are denied authentication

If multiple user groups with existing policies are already configured into Azure Active Directory, then skip this part and go to **Step 3**.

In the following example, we create a new user group for users with risk\_level 3 and enable **Multi-factor authentication** for **All cloud apps**:

- 1. Go to Azure Active Directory > Groups > New group
- Select "Security" as Group type and enter "risk\_level\_three" as group name, leave
   Membership type to "Assigned" and click Create
- 3. Go to Azure Active Directory > Security > Conditional Access > New policy
- 4. Name your policy and assign it to the **risk\_level\_three** group, then click **Select** > **Done**

| New                                              | Users and groups ×                     | Select<br>Users and groups      |
|--------------------------------------------------|----------------------------------------|---------------------------------|
| (i) Info                                         | Include Exclude                        | Select ①                        |
| Name * policy for risk level three               | None All users Select users and groups | Search by name or email address |
| Assignments                                      |                                        | RI risk_ievei_rour              |
| Users and groups ① > 0 users and groups selected | (Preview) ①                            | RI risk_level_one               |
| Cloud apps or actions ①                          | Directory roles (Preview) ①            | RI risk_level_three             |
| Conditions ① >                                   | Select                                 | RI risk_level_two               |
| 0 conditions selected                            | ><br>                                  | Selected members:               |
| Access controls                                  |                                        | risk level three                |
| Grant ① > 0 controls selected                    |                                        | R                               |
| Session ① > 0 controls selected                  |                                        |                                 |
| Enable policy<br>Report-only On Off              |                                        |                                 |

 Click Cloud apps or actions and select All cloud apps inside the Include tab, then click Done

| New                                                        | × | Cloud apps or actions $\Box$ $\times$                                                                                                    |
|------------------------------------------------------------|---|----------------------------------------------------------------------------------------------------|
| (i) Info                                                   |   | Select what this policy applies to                                                                                                    |
| Name *<br>policy for risk level three                      | ~ | Cloud apps User actions Include Exclude                                                                                                    |
| Assignments                                                |   | O None                                                                                                    |
| Users and groups (i)<br>Specific users included            | > | <ul> <li>All cloud apps</li> <li>Select apps</li> </ul>                                                                                                    |
| Cloud apps or actions ①<br>No cloud apps or actions select | > |                                                                                                    |
| Conditions (i)<br>0 conditions selected                    | > | Don't lock yourself out! This policy<br>impacts the Azure portal. Before you<br>continue, ensure that you or someone<br>else will be able to get back into the<br>portal |
| Access controls                                            | _ | Disregard this warning if you are<br>configuring persistent browser session<br>policy that works correctly only if "All<br>cloud apps" are selected.                     |
| Grant (U                                                   |   |                                                                                                    |

6. Click Grant > Grant access and tick Require multi-factor authentication, then click Select

| New                                          | <br>Grant                                                                                           |  |
|----------------------------------------------|----------------------------------------------------------------------------------------------------|--|
| (i) Info                                     | Select the controls to be enforced.                                                                 |  |
| Name * policy for risk level three           | <ul> <li>Block access</li> <li>Grant access</li> </ul>                                              |  |
| Assignments                                  | Require multi-factor authentication ①                                                               |  |
| Users and groups ① > Specific users included | Require device to be marked as compliant ①                                                          |  |
| Cloud apps or actions ① > All cloud apps     | Require Hybrid Azure AD joined device ①                                                             |  |
| Conditions ① > 0 conditions selected         | Require approved client app<br>See list of approved client apps                                     |  |
| Access controls                              | Require app protection policy<br>(Preview) ①                                                        |  |
| Grant (i) > 1 control selected               | See list of policy protected client apps                                                            |  |
| Session (i) > 0 controls selected            |                                                                                                    |  |
|                                              | For multiple controls                                                                               |  |
| Enable policy<br>Report-only On Off          | <ul> <li>Require all the selected controls</li> <li>Require one of the selected controls</li> </ul> |  |
| Create                                       | Select                                                                                              |  |

7. Under **Enable policy** make sure to click **On** before clicking **Create**, otherwise the new policy will not be enforced

Multi-factor authentication must be configured in order to be applied to any further authentication attempt. It is recommended for all users to be pre-enrolled for any authentication method that may be required. Multi-factor authentication can be configured by clicking **Azure Active Directory** > **Security** > **MFA**.

Repeat the steps above to create additional groups, each configured with the desired authentication policies to be mapped to each of the 5 risk levels assigned by Forcepoint Behavioral Analytics to the monitored entities.

## Step 3 – Configure a Kafka consumer

Configure a Kafka consumer that will connect to the existing Kafka server of Forcepoint Behavioral

Analytics over SSL, so that Risk Level Manager can receive newly calculated risk levels, and trigger changes to group membership.

- 1. Login via SSH to the Kafka server of Forcepoint Behavioral Analytics
- 2. Move to /usr/lib/kafka/config/
- 3. Open the file **server.properties** and save in a secure location the password of the keystore and truststore files

ssl.keystore.location=/etc/kafka/conf/kafka-host-keystore.p12 ssl.keystore.password=keystore-password ssl.key.password=key-password ssl.keystore.type=PKCS12 ssl.truststore.location=/etc/kafka/conf/kafka-host-truststore.p12 ssl.truststore.password=truststore-password ssl.truststore.type=PKCS12

4. Inside the server.properties file look also for the configuration of the Kafka listeners

listeners=SSL://kafka-host:9093 listener.security.protocol.map=SSL:SSL advertised.listeners=SSL://kafka-host:9093

The Kafka server advertises its listeners sending this information as metadata to the consumers. In the example above the hostname of the listener **kafka-host** is not a FQDN hence under normal circumstances the consumer would not be able to connect to the Kafka broker because the hostname cannot be resolved into an IP address.

If that's the case, make sure an entry into the DNS server is created to resolve the hostname of the Kafka host, or manually add an entry to the **host** file of the machine where the Risk Level Manager will be installed into, and verify the **kafka-host** hostname can be resolved correctly.

5. Extract the client certificates and key from the keystores using the following commands, replacing the parts in red with the name of your files and entering the passwords (noted before from the **server.properties** file) when requested

openssl pkcs12 -in /etc/kafka/conf/kafka-host-keystore.p12 -nocerts -nodes | sed -ne '/-BEGIN PRIVATE KEY-/,/-END PRIVATE KEY-/p' > client.key

openssl pkcs12 -in /etc/kafka/conf/kafka-host-keystore.p12 -clcerts -nokeys | sed -ne '/-BEGIN CERTIFICATE-/,/-END CERTIFICATE-/p' > client.cer

openssl pkcs12 -in /etc/kafka/conf/kafka-host-truststore.p12 -cacerts -nokeys -chain | sed -ne '/-BEGIN CERTIFICATE-/,/-END CERTIFICATE-/p' > client-ca.cer

 Three files will be created as a result of the commands just executed: client-ca.cert, client.cer and client.key. Move the files to RLM-host and save in a secure location the path to those files as that will be needed in the next chapter of this guide

## Step 4 – Configure the Risk Level Manager

All parameters required by the Risk Level Manager to operate its services are stored in a single file called **settings.yml**:

```
app id: 0123456789abcdefghilmnopgrstuvz
app secret: uC0B2DB7T-N20j2nc(8hc239f209jy[
tenant name: organization-name.onmicrosoft.com
resource: https://graph.microsoft.com
logs endpoint: https://graph.microsoft.com/v1.0/auditLogs/signIns
application directory: /var/azure fba
logs_directory: /var/azure fba/logs
microsoft_login: https://login.microsoftonline.com
kafka_directory: /usr/local/kafka
logs_topic_name: AZURE-FBA-LOGS
risk_level_topic_name: FBA-RISK-LEVEL
kafka bootstrap server: localhost:9092
fba consumer group name: fba-service
user consumer group name: user-service
risk_level_consumer_group: risk-level-service
user service ip: 127.0.0.1
user_service_port: 5000
fba_events_end_point: fba-host.organization.net
rose api host name: rose-host.organization.net
mds1 api host name: mds1-host.organization.net
fba kafka bootstrap server: kafka-host.organization.net:9093
fba kafka topic name: ENTITY RISK LEVEL
fba kafka consumer group name: azure fba consumer
ssl_ca_location: /var/azure fba/key store/client-ca.cer
ssl certificate location: /var/azure fba/key store/client.cer
ssl_key_location: /var/azure fba/key_store/client.key
key_store_pass: changeme
risk_level_groups_name:
 risk_level_one: risk level one
  risk_level_two: risk_level_two
 risk_level_three: risk_level_three
risk_level_four: risk_level_four
 risk level five: risk level five
```

The following table provides a description of every parameter in the settings.yml file:

| Parameter  | Description                                                                 | Requires to be changed |
|------------|-----------------------------------------------------------------------------|------------------------|
| app_id     | Application ID, issued by Azure Active Directory when registering a new App | YES                    |
| app_secret | Secret key issued by Azure Active Directory when registering a new App      | YES                    |

| tenant_name                                          | Tenant name from Azure Active Directory > Custom domain<br>names > Name                                                                                                    |     |
|------------------------------------------------------|----------------------------------------------------------------------------------------------------|-----|
| resource                                             | URL of Microsoft Graph API                                                                                                    | NO  |
| logs_endpoint                                        | Microsoft Graph API endpoint to extract authentication events                                                                                                    | NO  |
| application_directory                                | Directory where the Risk Level Manager is stored, by default /var/azure_fba                                                                                                    | NO  |
| kafka_directory                                      | Directory where the Kafka server of the Risk Level Manager is<br>stored (not the Kafka server used by Forcepoint Behavioral<br>Analytics), by default /usr/local/kafka                     | NO  |
| logs_topic_name                                      | Topci name used inside the Kafka server of the Risk Level<br>Manager to publish messages containing Azure events data                                                                      | NO  |
| risk_level_topic_name                                | Topic name used by the Consumer Service to publish risk level<br>messages from the Kafka server of Forcepoint Behavioral<br>Analytics into the Kafka server used by the Risk Level Manager | NO  |
| risk_level_consumer_group                            | Group name used by the Consumer Service to publish risk level<br>messages from the Kafka server of Forcepoint Behavioral<br>Analytics into the Kafka server used by the Risk Level Manager | NO  |
| kafka_bootstrap_server                               | FQDN and port of the Kafka broker used by the Risk Level Manager                                                                                                    | NO  |
| fba_consumer_group_name<br>risk_level_consumer_group | Group names for Kafka consumers of messages related to risk level information                                                                                                    | NO  |
| user_service_ip IPv4 address of the User service     |                                                                                                    | NO  |
| user_service_port                                    | Port used by the User service                                                                                                    | NO  |
| fba_events_end_point                                 | FQDN of the Forcepoint Streaming Ingest Public API                                                                                                    | YES |
| rose_api_host_name                                   | FQDN of the Forcepoint ROSE API                                                                                                    | YES |
| mds1_api_host_name                                   | FQDN of the Forcepoint Master Data Service API                                                                                                    | YES |
| risk_level_groups_name                               | List containing the names of the 5 risk level groups available in Azure Active Directory                                                                                                   | YES |
| fba_kafka_bootstrap_server                           | FQDN of the Kafka broker, the same machine where the Kafka host of Forcepoint Behavioral Analytics is running                                                                              | YES |
| fba_kafka_topic_name                                 | Topic name used by Forcepoint Behavioral Analytics to<br>announce the risk levels, do NOT change                                                                                           | NO  |
| fba_kafka_consumer_<br>group_name                    | Group name used by Forcepoint Behavioral Analytics to<br>announce the risk levels                                                                                                    | NO  |
| ssl_ca_location                                      | Path to the certificate of the CA issuer of the certificate used by the Kafka consumer                                                                                                    | YES |
| ssl_certificate_location                             | Path to the certificate of the certificate used by the Kafka consumer                                                                                                    | YES |
| ssl_key_location                                     | Path to the private key of the certificate used by the Kafka consumer                                                                                                    | YES |
| key_store_pass                                       | Password of the keystore containing the key pairs used by Kafka                                                                                                    | YES |

Forcepoint Behavioral Analytics and Azure Active Directory – Integration Guide To set up the Risk Level Manager, proceed as follows:

- Login via SSH to the RLM-host and copy the fp-fba-connector-azure-v1.tar.gz file into /root folder of the machine that will host the Risk Level Manager
- 2. Decompress the file using the command tar -zxvf fp-fba-connector-azure-v1.tar.gz Go into the /root/fp-fba-connector-azure-v1/ folder and edit the settings.yml file so that the parameters match the current setup of Forcepoint Behavioral Analytics and Azure Active Directory, change only the entries that require to be changed according to the table above
- Make sure the installer.sh file is executable using the command sudo chmod a+x azure\_afba\_installer.sh
- 4. Install the Risk Level Manager using the command sudo ./azure\_afba\_installer.sh

The installer script will install the dependencies, read the **settings.yml** file, move the code to the relevant directories, create and enable at boot all services:

azure\_fba\_consumer.service azure\_event.service azure\_risk\_level.service azure\_user.service azure\_fba.service kafka.service zookeeper.service

- Once the installation is completed move the SSL key and certificates generated during step 3 into /var/azure\_fba/key\_store/
- 6. Reboot the RLM-host machine then log into the machine and verify all services of the Risk Level Manager are running with the commands

systemctl list-units | grep -e azure -e zookeeper -e kafka

| [root@localhost ~]# systemctl list-units   grep -e azure -e zookeeper -e kafka |                       |
|--------------------------------------------------------------------------------|-----------------------|
| azure_event.service                                                            | loaded active running |
| azure_fba.service                                                              | loaded active running |
| azure_fba_consumer.service                                                     | loaded active running |
| azure_risk_level.service                                                       | loaded active running |
| azure_user.service                                                             | loaded active running |
| kafka.service                                                                  | loaded active running |
| zookeeper.service                                                              | loaded active running |

If all services are running, the Risk Level Manager is operating normally and the interoperability between Forcepoint Behavioral Analytics and Azure Active Directory is completed: login events will then be

visible in the Forcepoint Behavioral Analytics dashboard as soon as users authenticate into Azure. Group membership and policies will be adjusted dynamically as soon as a new risk level is calculated and, in case of risk level increase, the user sessions will be terminated and the user will have to log in again according to the policies assigned to the group associated to the higher risk level.

## Appendix A – Change message retention policies of the Risk Level Manager

The components of the Risk Level Manager exchange messages using a Kafka server installed inside the RLM-host by the **azure\_fba\_installer.sh** script.

By default, the Kafka server inside the RLM-host is configured so that

- Broker address is localhost
- Messages expire after **24hrs** from publishing
- Maximum disk space available for storing messages is 1GB, older messages will be removed automatically if space quota is reached

The parameters above can be customized by the system administrator by changing the values of the following lines into the **server.properties** file stored into **/usr/local/kafka** inside the RLM-host machine:

log.cleaner.enable=true log.cleanup.policy=delete log.retention.hours=24 log.retention.bytes=1073741824

# Troubleshooting

Follow these steps to identify issues impacting the normal operation of the integration described in this document.

### Validate the prerequisites

Make sure the prerequisites described in the Summary chapter are all satisfied:

 Check the versions of Forcepoint Behavioral Analytics and Azure Microsoft Graph API in use are listed as compatible

Forcepoint Behavioral Analytics 3.1.0 Microsoft Graph API 1.0 – March 2020

- Verify the integration correctly operates on a CentOS 7.x machine with at least 2 GB RAM and 20 GB of free storage
- User must be root to run the installer.sh
- Check the user can download the integration package by executing the below commands:

yum install wget wget --content-disposition https://frcpnt.com/fba-azure-latest

> Verify Kafka machine's IP address and domain name are configured in /etc/hosts

e.g. if the IP address of kafka machine is 10.1.1.0 and domain name is **kafka.machine.com**, then the entry in **/etc/hosts** would be as below:

10.1.1.0 kafka.machine.com

#### Check network connectivity

Make sure firewalls or other security appliances are not impacting the network connectivity necessary for the operation of all components involved into this integration:

Check Risk Level Manager has network connectivity to Forcepoint Behavioral Analytics: execute the following command on the RLM-host machine:

ping -c 2 example-fba.url

replacing the example URL/IP address with the current one used. Check the result is similar to below:

PING example-fba.url (10.10.120.12) 56(84) bytes of data. 64 bytes from 10.10.120.12 (10.10.120.12): icmp\_seq=1 ttl=128 time=179 ms 64 bytes from 10.10.120.12 (10.10.120.12): icmp\_seq=1 ttl=128 time=181 ms

Check Risk Level Manager has network connectivity to the Kafka bus of Forcepoint Behavioral Analytics: execute the following command on the RLM-host machine:

ping -c 2 example-kafka.url

replacing the example URL/IP address with the current one used. Check the result is similar to below:

PING example-kafka.url (10.10.120.12) 56(84) bytes of data. 64 bytes from 10.10.120.12 (10.10.120.12): icmp\_seq=1 ttl=128 time=179 ms 64 bytes from 10.10.120.12 (10.10.120.12): icmp\_seq=1 ttl=128 time=181 ms

## Check dependencies are installed

Make sure the software dependencies needed by the components involved into this integration are installed:

• Check all dependencies are installed: execute the following command on RLM-host:

python3 --version; pip3 --version; pip3 list 2> /dev/null | grep -e Flask -e requests -e confluentkafka -e PyYAML -e pytz -e python-dateuti -e adal

and check the result is similar to below:

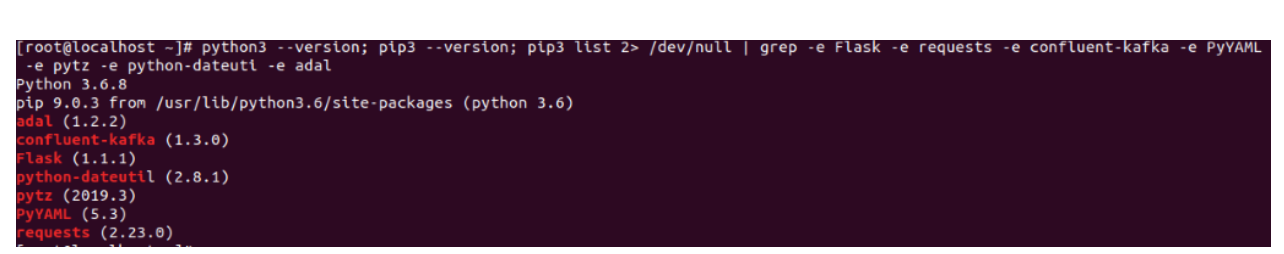

Note: The software versions may change depending on the last version of pip.

## Check all components are configured and running properly

Make sure the products and services involved into this integration are configured as expected and they are running:

• Check all components are configured and running as expected:

systemctl list-units | grep -e azure -e zookeeper -e kafka

and check the result is similar to below:

| [root@localhost ~]# systemctl list-units   grep -e azure -e zookeeper -e kafka |                        |
|--------------------------------------------------------------------------------|------------------------|
| azure_event.service                                                            | loaded active running  |
| Connects with Microsoft Graph and pull logs and process them                   |                        |
| azure_tba.service                                                              | loaded active running  |
| run FBA service                                                                |                        |
| azure_tba_consumer.service                                                     | Loaded active running  |
| consumer service, pull risk level and create risk level objects                |                        |
| azure_risk_level.service                                                       | loaded active running  |
| Run azure risk level manager service                                           | landed action succion  |
| azure_user.service                                                             | loaded active running  |
| user service. Create entities, valuate user and change users group             | loaded active supples  |
| Reikelservice                                                                  | toaded active running  |
| starts the karka server service.                                               | loaded active supplies |
| State the appleaners Social se                                                 | toaded active running  |
| starts the zookeeper service                                                   |                        |

Г

© 2020 Forcepoint Forcepoint and the FORCEPOINT logo are trademarks of Forcepoint. All other trademarks used in this document are the property of their respective owners.